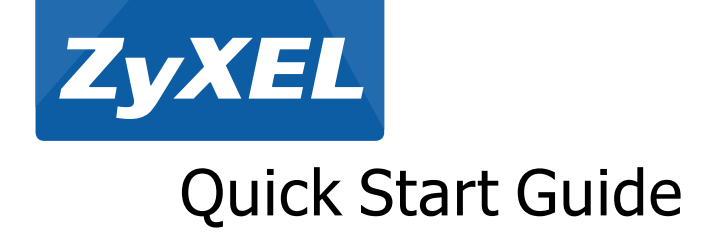

NBG6515 AC750 Dual-Band Wireless Gigabit Router

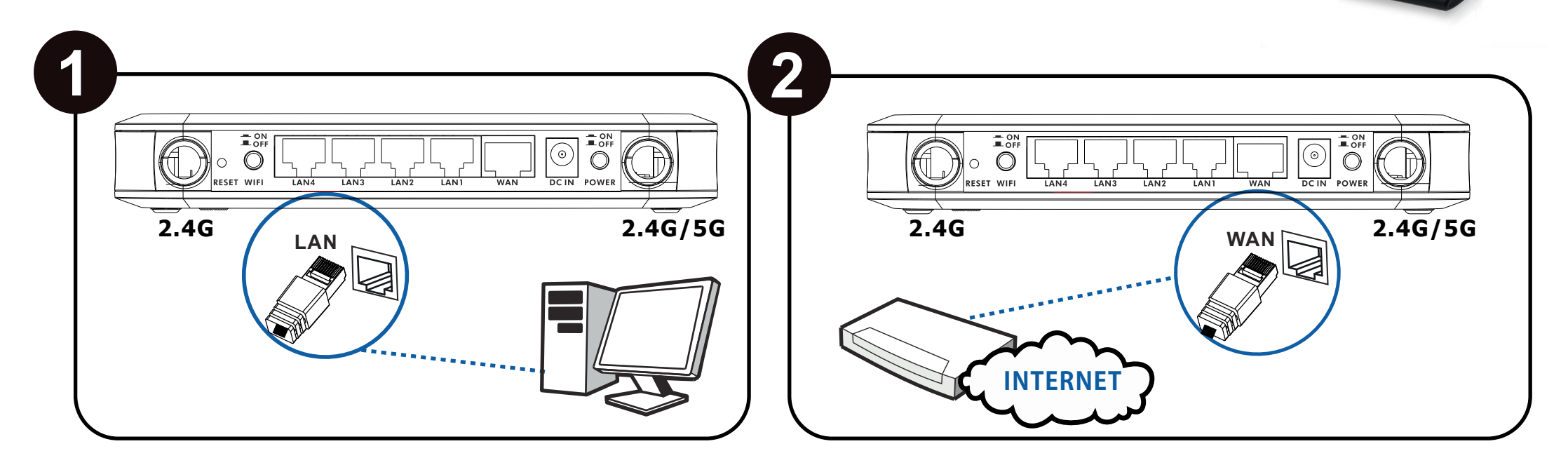

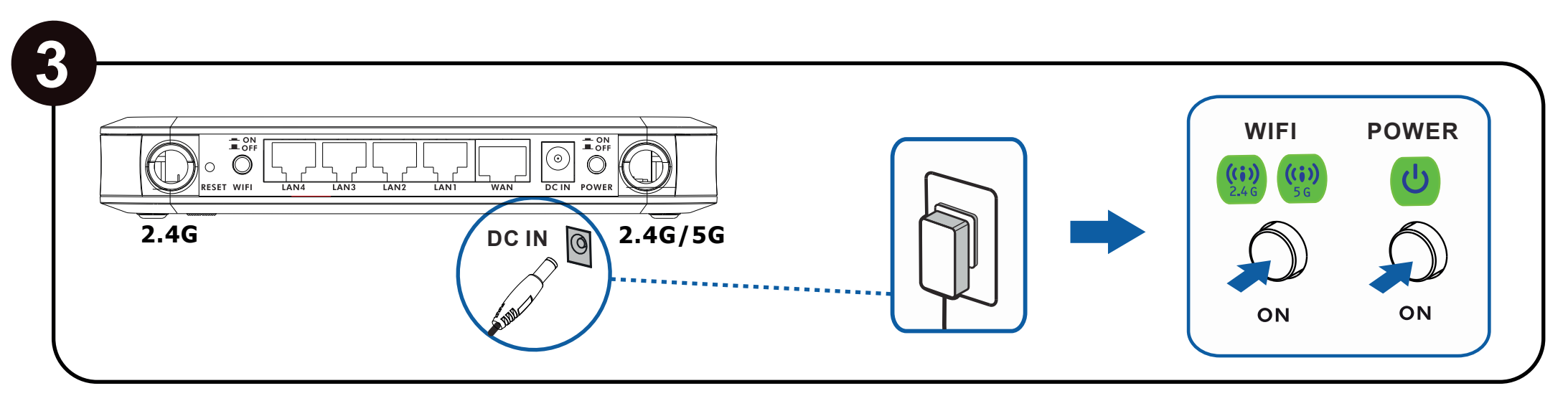

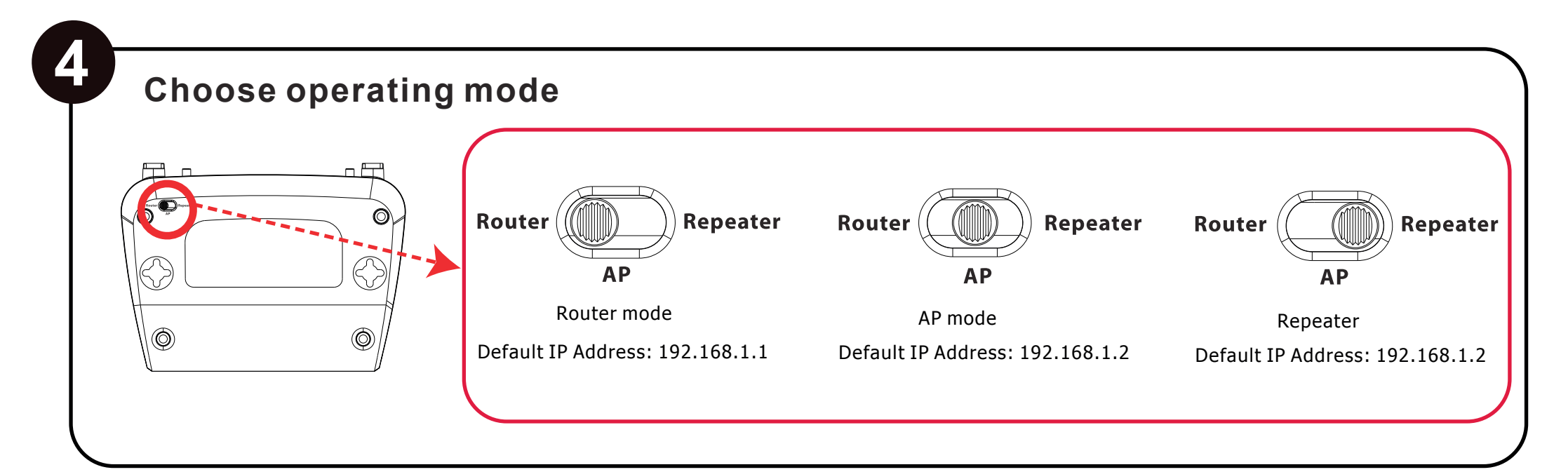

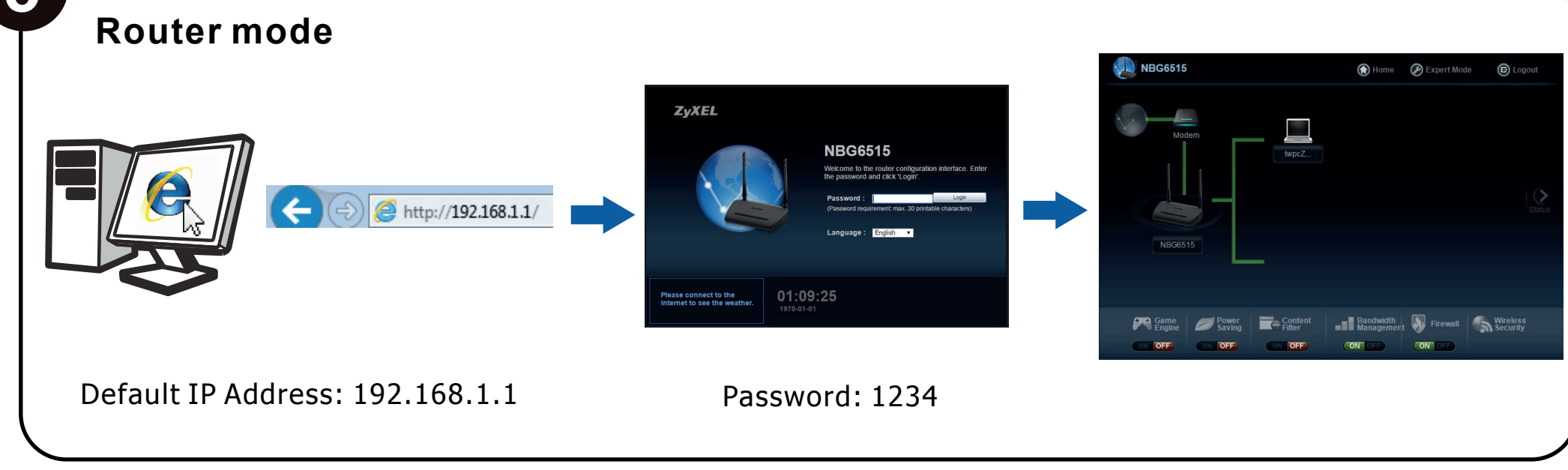

See the User's Guide at <u>www.zyxel.com</u> for more information.

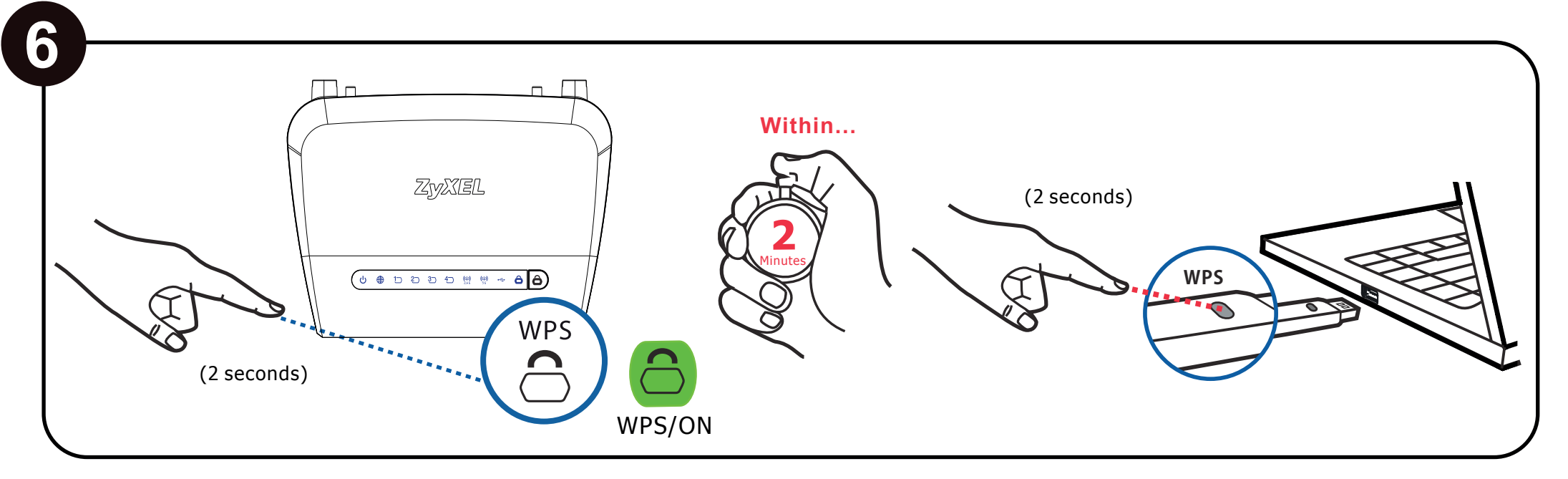

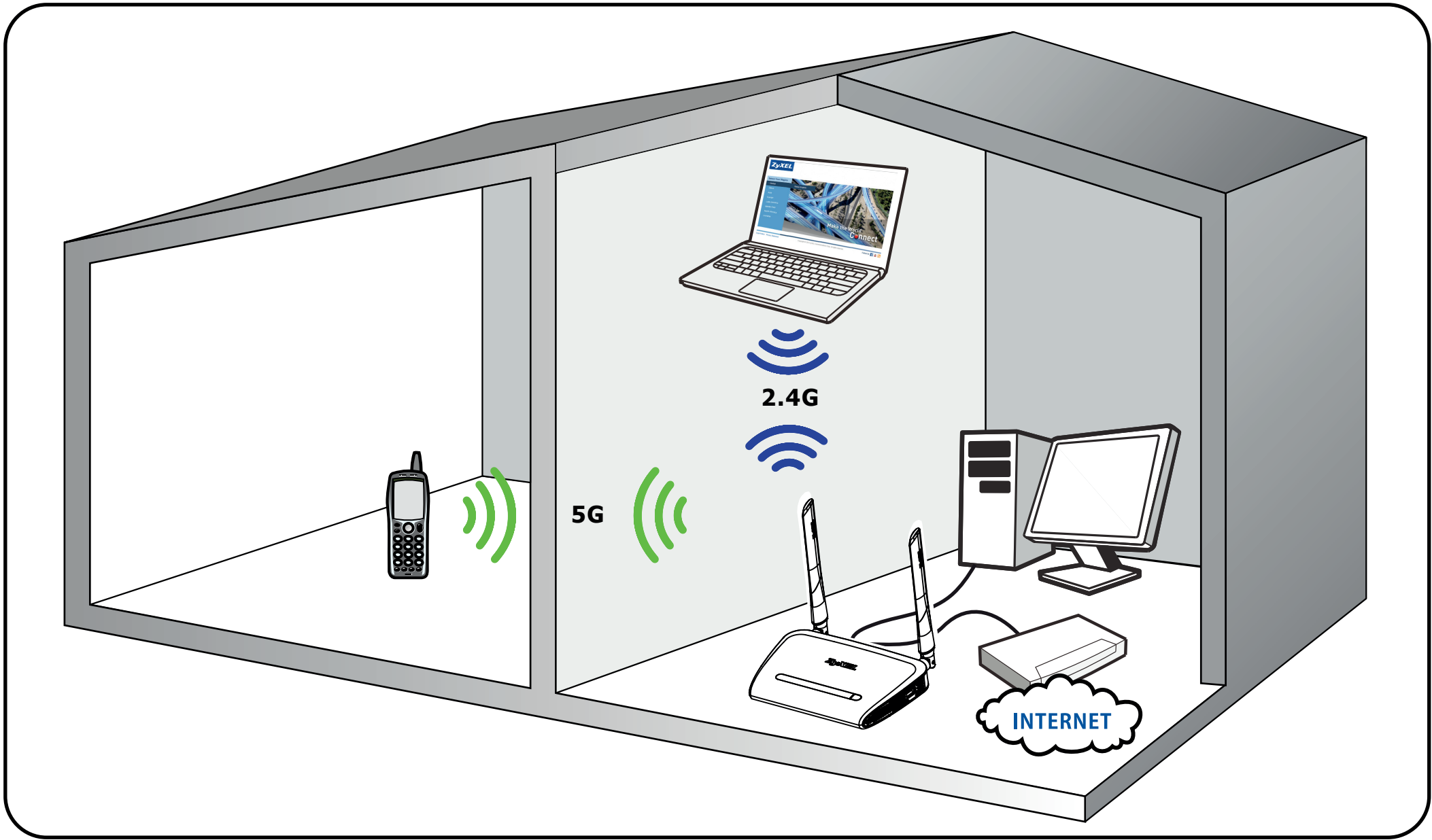

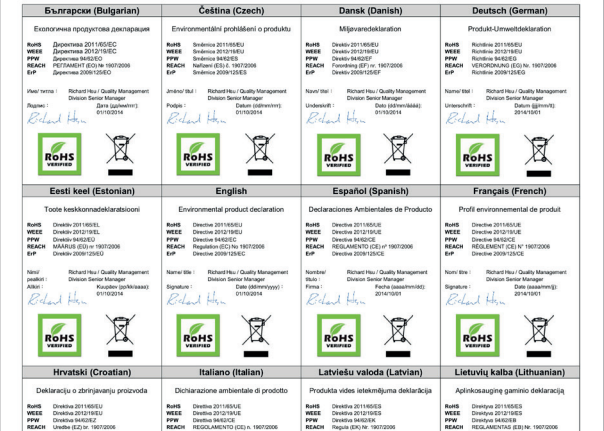

#### "INFORMAZIONI AGLI UTENTI"

Ai sensi della Direttiva 2012/19/UE del Parlamento europeo e del Consiglio, del 4 luglio 2012, sui rifiuti di apparecchiature elettriche ed elettroniche (RAEE)

Il simbolo del cassonetto barrato riportato sull'apparecchiatura o sulla sua confezione indica che il prodotto alla fine della propria vita utile deve essere raccolto separatamente dagli altri rifiuti.

La raccolta differenziata della presente apparecchiatura giunta a fine vita è organizzata e gestita dal produttore. L'utente che vorrà disfarsi della presente apparecchiatura dovrà quindi contattare il produttore e seguire il sistema che questo ha adottato per consentire la raccolta separata dell'apparecchiatura giunta a fine vita.

L'adeguata raccolta differenziata per l'avvio successivo dell'apparecchiatura dismessa al riciclaggio, al trattamento e allo smaltimento ambientalmente compatibile contribuisce ad evitare possibili effetti negativi sull'ambiente e sulla salute e favorisce il reimpiego e/o riciclo dei materiali di cui è composta l'apparecchiatura. Lo smaltimento abusivo del prodotto da parte del detentore comporta l'applicazione delle sanzioni amministrative previste dalla normativa vigente."

#### 安全警告

為了您的安全,請先閱讀以下警告及指示: · 請勿將此產品接近水、火焰或放置在高溫的環境

This device is designed for the WLAN 2.4 GHz and/or 5 GHz networks throughout the EC region and Switzerland, with restrictions in France.

Ce produit est conçu pour les bandes de fréquences 2,4 GHz et/ou 5 GHz conformément à la législation Européenne. En France métropolitaine, suivant les décisions n°03-908 et 03-909 de l'ARCEP, la puissance d'émission ne devra pas dépasser 10 mW (10 dB) dans le cadre d'une installation WiFi en extérieur pour les fréquences comprises entre 2454 MHz et 2483,5 MHz.

#### ZyXEL

#### **Declaration of Conformity**

We herewith declare that this declaration is issued under our sole responsibility 3

Product : AC750 Dual-Band Wireless Gigabit Router Model : NBG6515

TURED BY AND TCF FILE LOCATED AT

| ErP Direktive 2009/125/EZ                                                                                                    | ErP Direttion 2009/125/CE                                                                                                    | ErP Direktive 2009/125/EK                                                                                                    | ErP Direktyve 2009/125/EB                                                                                                    |
|----------------------------------------------------------------------------------------------------|----------------------------------------------------------------------------------------------------|----------------------------------------------------------------------------------------------------|----------------------------------------------------------------------------------------------------|
| Imer raslov : Richard Hos / Quality Management<br>Division Senior Manager<br>Polpis : Datum (ddhmhyyy);<br>R.H.a.J. Hoy                                                                                     | Norrel Holo : Richard Hou / Quality Managament<br>Dielson Sonice Manager<br>Firms : Data (assamming):<br>Richard Hou                                                                                                    | Nososkuma'<br>Bula :<br>Parakata :<br>Bula :<br>Parakata :<br>Bula :<br>Division Senior Menager<br>Deturns (ddhmhgggg):<br>Di13/2014<br>Http://                                                                | Vandaa/<br>Itudas:<br>Paratas:<br>Devision Senior Managoment<br>Devision Senior Managor<br>Data (dotwm/mmmm):<br>Outro 2014<br>Outro 2014                                                                                     |
| ROHS                                                                                                    | ROHS                                                                                                    |                                                                                                    | ROHS                                                                                                    |
| Magyar (Hungarian)                                                                                                    | Malti (Maltese)                                                                                                    | Nederlands (Dutch)                                                                                                    | Polski (Polish)                                                                                                    |
| Kömyezetvédelmi terméknyilatkozatot                                                                                                    | Dikjarazzjoni Ambjentali dwar il-Prodott                                                                                                    | Mileuproductverklaring                                                                                                    | Deklarację środowiskową produktu                                                                                                    |
| RoHS 2011/85/EU kinyelve<br>WEBS 2012/19/EU kinyelve<br>PPW 95/82/EK kinyelve<br>REACH 19/22/00/EX Randelste<br>E/P 2009/32/EK kinyelve                                                                     | RoHS         Direttina 2011/85UE           WEEE         Direttina 2012/15UE           PPW         Direttina 2012/15UE           REACH         REGOLAMENT (#E) NRU 1907/2006           ErP         Direttina 2001/125/8E | RuHB         Richtlip 2011165EU           WEE         Richtlip 2012/16EU           PPW         Richtlip MicDEG           RLACH         Verodening IGG in: 1507/2006           EMP         Richtlip 2009/125/EG | ReHS         Dyrektyva 2015/65/UE           WEEE         Dyrektyva 2012/15/UE           PPW         Dyrektyva 2012/15/UE           REACH         Rapocządzenie (WE) nr 1907/2006           EIP         Dyrektyva 2009/12/04/E |
| Névr clm i Bichard Hou / Quality Management<br>Division Senior Manager<br>Naliras : Disture (#466hhvine):<br>Rochard Hory n                                                                                 | bern/ Bolu i Richard Huu / Quality Management<br>Distaion Service Manager<br>Firma : Data (essociality)<br>Richard Huy w                                                                                                | Namr/ Itel I Bichard Huu / Quality Management<br>Division Senior Manager<br>Handtakening : Detum (dofinm/jaar):<br>Dirth20014<br>Manager Hug, m                                                                | Nazeviska/<br>http://www.communications.com/<br>Podpis: Data (mmmmidd):<br>2354/1801<br>Butter Manager                                                                                                    |
| ROHS                                                                                                    |                                                                                                    | ROHS                                                                                                    | ROHS                                                                                                    |
| Português (Portuguese)                                                                                                    | Română (Romanian)                                                                                                    | Slovenčina (Slovak)                                                                                                    | Slovenščina (Slovene)                                                                                                    |
| Declaração ambiental do produto<br>Roldo<br>WERE Directiva 2011/95/3/E<br>PPM Directiva 34/2/2/E<br>RSLM: Regulamenta (CE) n° 150/2008<br>EPP Directiva 2009/125/CE                                         | Declarație de mediu privind produsele<br>Netă: Directiva 2011/65/0E<br>PPT Declara 2012/16/0E<br>PPT Declara 5402/0E<br>Rector R60/cu/MENTUL (CE) NR. 1007/2006<br>EPP Declara 2009/125/CE                              | Vyhläsenie o environmentäinom virobku<br>hats Grenica 2011/65/20<br>VYW Grenica 2012/16/20<br>PYW Grenica 24/2016<br>RACH Natewei (53)4. 10/07/2006<br>EPP Grenica 2020/125/ES                                 | Okoljsko deklaracijo izdelka<br>Ref5 Divelke 251.6550<br>VEEE Divelke 251.6550<br>PPW Divelke 34/3255<br>RECH Undekl (\$51.67.100/2006<br>EPP Divelke 2009/125E5                                                              |
| Nome' thuio : Richard Heu / Quality Management<br>Division Senior Manager<br>Assinatura : Deta (001mmilaaa):<br>Division Senior Manager<br>Division Senior Manager<br>Division Senior Manager<br>01/10/2014 | Numelal Richard Huu / Quality Management<br>180 : Distaion Service Manager<br>Berndhura : Dista (pp/Nasaa):<br>Dista (pp/Nasaa):<br>Dista (pp/Nasaa):<br>Distaion Service Andread                                       | Menor Ibul : Richard Huu / Quality Management<br>Division Senior Manager<br>Podpis : Diham (ddimmirmt):<br>Britan Hitsun<br>Richard Hitsun                                                                     | Ime/ naziv : Richard Heu / Quality Management<br>Division Senior Manager<br>Podpis : Datum (65/mm18):<br>Bickard Hay n                                                                                                    |
|                                                                                                    |                                                                                                    |                                                                                                    |                                                                                                    |
| Suomi (Finnish)                                                                                                    | Svenska (Swedish)                                                                                                    | Ελληνικά (Greek)                                                                                                    | Norsk (Norwegian)                                                                                                    |
| Standardin perustuva<br>ympäristötuoteseloste<br>Preiss Diness 2011/35U<br>Diness 2011/35U<br>PPV Diness 2011/35U<br>REACH ASETUS (\$17) No 1507/2006<br>EPP Diness 2000/15EV                               | Mijóprodukádeklaration<br>RoHS Divekty 2011/65/EU<br>WEEC Divekty 2011/16/EU<br>PPW Divekty 346/2020<br>REACH Foreaking (EO) in 100/2006<br>Eiró Divekty 2009/15/ED                                                     | Περιβολλοντική δήλωση προϊόντος<br>ποθ5 Οδηία 2011/80/ΕΕ<br>γνετε Οδηία 2011/80/ΕΕ<br>γνα Οδηία 2012/91/ΕΕ<br>ΡΡΨ Οδηία 2012/91/ΕΕ<br>ΝΕΔΟΓ Καινοιρίμα ΟΣΧ10/ΕΕ<br>ΒΟ Οδηία 2001/2015Κ                         | Mijodeklarasjon<br>ReMS Direktv.2011/05/EU<br>WEEE Direktv.2011/05/EU<br>PPW Direktv.2021/16/U<br>REACH Forskeing (E7) er. 1907/0205<br>ErP Direktv.2001/25/EF                                                                |
| New Pichard Hou / Duality Management<br>ossike : Division Senior Manager<br>Alabotosta : Plantmäss (pp/lk/vvv/:<br>Bickard Harv                                                                             | Namni Bali : Richard Heu / Quality Management<br>Dission Senior Manager<br>Namnsochning : Detum (ödmmikkäl):<br>Dit 1002014                                                                                             | lonual Richard Heu / Quality Management<br>Ikia; Division Sonior Manager<br>Ymryspagi I Hezposryka (rys)uutxxx);<br>Richard Hern                                                                               | Newr Ittel : Richard Heur / Quality Management<br>Division Senior Manager<br>Bignatur : Dato (dd/mmikidali) :<br>Chard Hey u                                                                                                  |
| ROHS                                                                                                    |                                                                                                    | ROHS                                                                                                    | ROHS                                                                                                    |

- 請勿將此產品提近不、义知或放置在高温的環境。
   請勿將之備投觸
   任何液體 10勿算股備投觸水、雨水、高眉度、污水腐蝕性的液體或其他水份。
   灰塵及方時、10勿獲購堅一時, 沙比、食物或其他不含鹼的材料。
   切勿重排或運輸設備、並勿使用不正確的電源變更器。
   若提上不正確的電源變壓器會有爆炸的風險。
   或勿騰夏爽換產品的的電池。
   如果更換不正確之電池型式, 言有爆炸的風險、請依製造商說明囊處理使用過之電池。
   請索別電池之素有法讀當的電器或電子設備回收處。
   請勿將起偶躬體。
   請勿將起機倒的敗飛引, 空氣對流不足滑雪虛成說服損害。
   講酒在正確的電應供給描座(加:北美/台灣電電110VAC, 歐洲是230VAC)。
   假若電源變壓器器電電源變壓器的續線損壞, 請從描座拔除, 名您還繼續描電使用, 會有購電死亡的風險, 險 <sup>双。</sup> 請勿試圖修理電源變壓器或電源變壓器的纜線,若有毀損,請直接聯絡您購買的店家,購買一個新的 電源變壓器。 • 請勿將此設備安裝於室外,此設備僅適合放置於室內。 請勿隨一般垃圾丟棄。
  請參閱產品背貼上的設備額定功率。
  請參考產品型錄或是彩盒上標示的作業溫度
- 注意!

依據 低功率電波輻射性電機管理辦法 第十二條 經型式認證合格之低功率射頻電機,非經許可,公司、商號或使用者均不得擅 自變更頻率、加大功率或變更原設計之特性及功能。

第十四條 低功率射頻電機之使用不得影響飛航安全及干擾合法通信;經發現有 干擾現象時·應立即停用·並改善至無干擾時方得繼續使用。前項合法通信·指依電信 規定作業之無效率應信。低功率射頻電機須忍受合法通信或工業、科學及醫療用電波輻射 性電機設備之干擾。

本機限在不干擾合法電臺與不受被干擾保障條件下於室內使用。 減少電磁波影響 ·請妥 適使用。

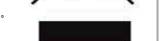

www.zyxel.con

Company : ZyXEL Communications Corporation

 No. 2, Gongye E. 9th Road, Hsinchu Science Park, Hsinchu, Taiwan, R.O.C.
 No. 6, Innovation Road II, Hsinchu Science Park, Hsinchu, Taiwan, R.O.C.
 Generatorvej 8D, 2860 Søborg, Denmark Address

complies with essential requirements of the following EU harmonization legislation and in conformity with the following presumption of conformity :

| Essential requirements     | Presumption of conformity                         |
|----------------------------|---------------------------------------------------|
| Directive 2006/95/EC       | EN 60950-1:2006+A11:2009+A1:2010+A12:2011+A2:2013 |
| (LVD)                      |                                                   |
| Directive 2004/108/EC      | EN 301 489-1 V1.9.2                               |
| (EMC)                      | EN 301 489-17 V2.2.1                              |
| Directive 1999/5/EC        | EN 300 328 V1.8.1                                 |
| (R&TTE)                    | EN 301 893 V1.7.1                                 |
| Directive 2011/65/EU       | EN 50581:2012                                     |
| (RoHS)                     |                                                   |
| Directive 2009/125/EC      | EN 50564:2011                                     |
| (ErP)                      | EN 50563:2011                                     |
|                            |                                                   |
| Recommendation 1999/519/EC | EN 62311:2008                                     |
| (EMF)                      | EN 50385:2002                                     |

ZyXEL Communications Corporation

2015-04-13 Date of issue

HSL Richard Hsu / Senior Mana Quality Management Divis ich

EU Importer: ZyXEL Communication A/S|Generatorvej 8D, 2860 Søborg, Denmark|http://www.zyxel.dk US Importer: ZyXEL Communications, Inc|1130 North Miller Street Anaheim, CA92806-2001|http://www.us.zyxel.com

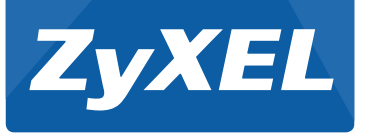

# **Quick Start Guide Text**

# NBG6515 AC750 Dual-Band Wireless Gigabit Router

# Western Europe

#### Deutsch

1. Schließen Sie einen Computer an den LAN Port des NBG6515 an.

2. Schließen Sie ein Breitbandmodem oder Router an den WAN-Anschluss des NBG6515 an. 3. Schließen Sie den mitgelieferten Netzadapter an den Netzanschluss und an das

Stromnetz an. Stellen Sie sicher, dass die WIFI und POWER Tasten gedrückt sind.

#### 4. Wählen Sie einen Betriebsmodus aus

5. Öffnen Sie einen Webbrowser auf dem angeschlossenen Computer und geben Sie http://192.168.1.1 ein. Geben Sie als Kennwort 1234 ein, und klicken Sie auf Anmelden. Folgen Sie den Anweisungen des Assistenten, um Ihre Internetverbindung einzurichten. Wenn Sie die Standard Drahtloseinstellungen am NBG6515 ändern, notieren Sie sich die SSID und den WLAN-Schlüssel für den Fall, dass Sie sie beim nächsten Schritt benötigen.

6. Verbinden Sie sich drahtlos mit dem NBG6515. Wenn Ihr Drahtlos-Client WPS unterstützt drücken Sie 2 Sekunden lang die WPS Taste des Client (Zeitdauer kann sich je nach Drahtlos-Client unterscheiden). Halten Sie die WPS Taste innerhalb von 2 Minuten 2 Sekunden lang am NBG6515 gedrückt. Die NBG6515 WPS LED beginnt zu blinken und wird anschließend grün leuchten. Wenn Ihr Drahtlos-Client kein WPS unterstützt, geben Sie die SSID und den WLAN-Schlüssel manuell bei Ihrem Drahtlos-Client ein.

Lesen Sie das Benutzerhandbuch auf www.zyxel.com, um weitere Informationen zu erhalten.

#### Francais

. Connectez un ordinateur à un port LAN du NBG6515.

2. Connectez un modem ou un routeur modem large bande au port WAN du NBG6515. 3. Utilisez l'adaptateur d'alimentation inclus pour connecter la prise d'alimentation à une source d'alimentation. Assurez-vous que les boutons WIFI et POWER (Alimentation) sont

4. Choisissez un mode de fonctionnement.

5. A partir de l'ordinateur connecté, ouvrez un navigateur Web et saisissez http://192.168.1.1. Saisissez le mot de passe 1234 et cliquez sur Login (Ouvrir une

session). Suivez les instructions de l'assistant pour installer votre connexion Internet. Si vous modifiez les paramètres sans fil par défaut sur le NBG6515, notez le SSID et la clé Wi-Fi dans le cas où vous en auriez besoin à l'étape suivante.

6. Établir une connexion sans | au NBG6515. Si votre client sans | prend en charge WPS, appuyez sur le bouton WPS pendant 2 secondes sur celui-ci (la valeur de la durée peut varier en function de votre client sans I). En l'espace de 2 minutes, maintenez le bouton WPS pendant 2 secondes sur le NBG6515. La LED WPS du NBG6515 commence à clignoter, puis passe au vert xe. Si votre client sans I ne prend pas en charge WPS, manuellement saisissez le SSID et la clé Wi-Fi sur votre client sans l.

Consulte la Guía del usuario en www.zyxel.com para más información.

# **Northern Europe**

#### Dansk

1. Tilslut en computer til en LAN-port på NBG6515.

2. Tilslut et bredbåndsmodem eller en router til WAN-porten på NBG6515.

3. Brug den medfølgende strømadapter til at tilslutte strømbøsningen til en stikkontakt. Kontroller, at WIFI- og STRØM-knappen er trykket ind.

4. Vælg en driftsfunktion.

5. Åbn en webbrowser på den tilsluttede computer og indtast http://192.168.1.1. Indtast 1234 som adgangskode, og klik på Login. Følg anmodningerne fra guiden for at opsætte din internetforbindelse. Hvis du ændrer de trådløse standardindstillinger for NBG6515, skriv SSID og Wi-Fi-nøglen ned, i tilfælde af du får brug for dem ved næste trin.

6. Tilslut trådløst til NBG6515. Hvis din trådløse klient understøtter WPS, tryk på WPS-knappen i 2 sekunder (tiden vil variere afhængig af din trådløse klient). Hold, inden for 2 minutter, WPS-knappen nedtrykket i 2 sekunder på NBG6515. NBG6515's WPS-indikator begynder at blinke, hvorefter den vil lyse konstant grønt. Hvis din trådløse klient ikkeunderstøtter WPS, indtast manuelt SSID og Wi-Fi-nøglen på din trådløse klient.

Se brugervejledningen på www.zyxel.com for flere oplysninger.

#### English

- 1. Connect a computer to a LAN port of the NBG6515.
- 2. Connect a broadband modem or router to the WAN port of the NBG6515.

3. Use the included power adaptor to connect the power socket to a power outlet. Make sure the WIFI and POWER buttons are pushed in.

Choose an operating mode.

5. From the connected computer, open a web browser and type http://192.168.1.1. Enter 1234 as the password and click Login. If you change the default wireless settings on the NBG6515, write down the SSID and Wi-Fi key in case you need them in the next step.

6. Connect wirelessly to the NBG6515. If your wireless client supports WPS, press the WPS button for 2 seconds on it (the time value may vary depending on your wireless client). Within 2 minutes, hold down the WPS button for 2 seconds on the NBG6515. The NBG6515 WPS LED starts to blink and then turns steady green. If your wireless client doesn't support WPS, manually enter the SSID and Wi-Fi key on your wireless client.

See the User's Guide at www.zvxel.com for more information.

# Italiano

1. Collegare un computer alla porta LAN dell'NBG6515.

2. Collegare un modem a banda larga o router alla porta WAN del NBG6515.

3. Utilizzare l'alimentatore fornito a corredo per collegare la presa di alimentazione a una presa dialimentazione. Assicurarsi che i pulsanti di WIFI e POWER siano premuto verso l'interno

4. Scegli una modalità operativa.

5. Dal computer collegato, aprire un browser Web e digitare http://192.168.1.1. Immettere la password predefinita "1234" e fare clic su Login (accedi). Seguire le Istruzioni della procedura guidata per configurare la connessione a Internet. Se si cambiano le impostazioni wireless predefinite dell'NBG6515, prendere nota del SSID e della chiave Wi-Fi nel caso dovessero essere necessarie in un passaggio successivo.

6. Collegare tramite wireless all'unità NBG6515. Se il client wireless supporta WPS, premereil pulsante WPS per 2 secondi (il valore temporale può variare a seconda del client wireless). Entro 2 minuti, tenere premuto il pulsante WPS per 2 secondi sul NBG6515. Il LED WPS dell'unità NBG6515 inizia a lampeggiare e poi rimane sso verde. Se il client wireless nonsupporta WPS, inserire manualmente l'SSID e la chiave di connessione Wi-Fi del client wireless.

Per ulteriori informaizoni vedere la quida dell'utente su www.zyxel.com.

#### Norsk

1. Koble en datamaskin til en LAN-port på NBG6515.

2. Koble et bredbåndsmodem eller en tilsvarende ruter til WAN-porten på NBG6515.

3. Bruk den medfølgende strømadapteren for å koble strømkontakten til en stikkontakt. Kontroller at WIFI- og POWER-knappen er trykket inn.

4. Velg en driftsmodus.

5. Fra den tilkoblede datamaskinen åpner du en nettleser og skriver inn http://192.168.1.1. Skriv inn 1234 som passord, og klikk på Login (Logg på). Følg veiviserens anvisninger for å sette opp Internett-tilkoblingen. Hvis du endrer de trådløse innstillingene på NBG6515, må du skrive ned SSID-en og Wi-Fi-nøkkelen i tilfelle du trenger dem i neste trinn

6. Koble trådløst til NBG6515. Hvis den trådløse klienten støtter WPS, trykker du på WPS-knappen i 2 sekunder (eksakt hvor lenge variere avhengig av av den trådløseklienten) Innen 2 minutter må du holde WPS-knappen nede i 2 sekunder på NBG6515. NBG6515 WPS-lampen begynner å blinke og lyser etter hvert kontinuerlig. Hvis den trådløse klienten ikke støtter WPS, må du angi SSID og Wi-Fi-nøkkel manuelt på den trådløse klienten.

Se brukerhåndboken på www.zyxel.com hvis du vil ha mer informasjon.

#### Español

1. Conecte un equipo a un puerto LAN del NBG6515.

2. Conecte un módem o router de banda ancha al puerto WAN del NBG6515.

3. Utilice el adaptador de alimentación incluido para conectar el zócalo de alimentación a una toma de corriente. Asegúrese de que los botones WIFI y POWER estén presionados. 4. Elija un modo de operación.

5. En el ordenador conectado, abra un explorador web y escriba http://192.168.1.1. Escriba 1234 como contraseña y haga clic en Login (Iniciar sesión). Siga las indicaciones del asistente para configurar la conexión a Internet. Si cambia la configuración inalámbrica predeterminada del NBG6515, escriba la SSID y la clave Wi-Fi por si las necesita en el paso siguiente

6. Conexión inalámbrica al NBG6515. Si su cliente inalámbrico soporta WPS, presione el botón WPS durante 2 segundos (el tiempo puede variar dependiendo de su cliente inalámbrico). En 2 minutos, mantenga presionado el botón WPS durante 2 segundos en el NBG6515. El LED WPS del NBG6515 comenzará a parpadear y luego cambiará a verde jo. Si su cliente inalámbrico no soporta WPS, introduzca el SSID y la clave Wi-Fi manualmente en su cliente inalámbrico.

Consulte la Guía del usuario en www.zyxel.com para más información.

# Nederlands

1. Sluit een computer aan op de LAN-poort van de NBG6515.

2. Sluit een breedbandmodem of -router aan op de WAN-poort van de NBG6515.

3. Gebruik de bijgesloten stroomadapter om de stroomaansluiting op een stopcontact te verbinden. Zorg dat de knoppen WIFI en POWER worden ingedrukt.

4. Kies een bedieningsmodus.

5. Open op de verbonden computer een webbrowser en typ http://192.168.1.1. Voer 1234 in als wachtwoord en klik op Login. Volg de aanwijzingen van de wizard om de internetverbinding in te stellen. Als u de standaard draadloze instellingen op de NBG6515 wijzigt, schrijft u de SSID en Wi-Fi-code op voor de volgende stap.

6. Maak draadloos verbinding met de NBG6515. Als de draadloze client ondersteuning bidet voor WPS, houd u de WPS-knop 2 seconden ingedrukt (de tijd kan variëren, afhankelijk vande draadloze client). Houd binnen 2 minuten de WPS-knop 2 secondeningedrukt op de NBG6515. De WPS LED van de NBG6515 knippert en brandt vervolgens groen. Als de draadloze client geen ondersteuning biedt voor WPS, voert u zelf de SSID en Wi-Fi-code in op de draadloze client.

Zie de Gebruikersaanwijzing op www.zyxel.com voor bijzonderheden.

# Suomalainen

1. Kytke tietokone NBG6515-laitteen LAN-porttiin.

2. Yhdistä laajakaistamodeemi tai reititin NBG6515:n WAN-porttiin.

3. Yhdistä virtapistoke pistorasiaan mukana toimitetulla virtasovittimella. Varmista, että WIFI- ja POWER-painikkeet ovat alas painettuna.

4 Valitse toimintatila

5. Avaa selain Internetiin liitetystä tietokoneesta ja kirjoita http://192.168.1.1. Anna salasanaksi 1234 ja napsauta Login (Kiriaudu sisään). Muodosta Internet-vhtevs seuraamalla apuohjelman antamia ohjeita. Jos muutat NBG6515-laitteen langattoman verkon oletusasetuksia, kirjoita SSID-tunnus ja verkkoavain muistiin siltä varalta, että tarvitset niitä seuraavassa vaiheessa

6. Muodosta langaton yhteys NBG6515-laitteeseen. Jos langaton työasemasi tukee WPS-toimintoa, paina WPS-painiketta 2 sekunnin ajan (ajka-arvo saattaa vaihdellalangattomasta työasemastasi riippuen). Paina kahden minuutin kuluessa NBG6515:n WPS-painiketta alas kahden sekunnin ajan. NBG6515:n WPS LED -valo alkaa vilkkua japalaa sitten vihreänä. Jos langaton työasemasi ei tue WPS-toimintoa, syötä langattoman työasemasi SSID- ja Wi-Fi-avain manuaalisesti.

Katso lisätietoja käyttöoppaasta osoitteessa www.zyxel.com.

#### Svensk

1. Anslut en dator till en LAN-port för NBG6515.

2. Anslut ett bredbandsmodem eller en router till WAN-porten på NBG6515.

3. Använd den medföljande strömadaptern och anslut eluttaget till en strömkälla. Se till att WIFI- och POWER-knapparna är intryckta.

4. Väli ett driftsläge.

5. Öppna en webbläsare från den anslutna datorn och skriv http://192.168.1.1. Skriv in 1234 som lösenord och klicka på Login (Inloggning). Följ guiden med anvisningar för hur du skapar Internet-anslutningen. Om du ändrar de trådlösa grundinställningarna på NBG6515, ska du skriva ned SSID och Wi-Fi-nyckeln om du behöver dem i nästa steg.

6. Ansluta trådlöst till NBG6515. Om din trådlösa klient stöder WPS, trycker du på WPS-knappen i 2 sekunder (tidsvärdet kan variera beroende på din trådlösa klient). Håll ned WPS-knappen inom 2 minuter under 2 sekunder på NBG6515. LED-lampan för NBG6515 WPS börjar blinkar och sedan lysa med fast sken. Om din trådlösa klient inte stöder WPS anger du manuellt SSID och Wi-Fi-nyckeln på din trådlösa klient.

Se bruksanvisningen på www.zyxel.com för mer information.

# Eastern Europe

#### čeština

1. Zapojte počítač do portu LAN umístěného na zařízení NBG6515.

2. K portu síte WAN zarízení NBG6515 pripojte širokopásmový modem nebo router.

3. K pripojení do sítové zásuvky do síte použijte dodaný sítový adaptér. Ujistete se, že jsou

tlacítka WIFI a POWER (napájení) stisknutá.

#### 4. Zvolte provozní režim.

5. V připojeném počítači otevřete webový prohlížeč a zadejte http://192.168.1.1. Zadejte 1234 a heslo a klikněte na Login (Přihlásit se). Podle pokynů průvodce nastavte připojení k internetu. Změníte-li u zařízení NBG6515 výchozí nastavení bezdrátové sítě, zapište si identifikátor SSID a Wi-Fi klíč pro případ, že je budete v dalším kroku potřebovat.

6. Pripojte se bezdrátove k zarízení NBG6515. Pokud váš bezdrátový klient podporuje WPS, stisknete tlacítko WPS a podržte na 2 sekundy (casové rozmezí se muže lišit v závislosti navašem bezdrátovém klientovi). Do 2 minut podržte na 2 sekundy tlacítko WPS na zarízeni NBG6515. Kontrolka LED WPS zarízení NBG6515 zacne blikat a pak se rozsvítí zelene. Pokud bezdrátový klient nepodporuje WPS, zadejte SSID a klíc Wi-Fi do bezdrátového klienta rucne.

Další informace naleznete v uživatelské příručce na www.zyxel.com.

#### slovenščina

1. Priključite računalnik na vrata LAN usmerjevalnika NBG6515.

2. Prikljucite širokopasovni modem ali usmerjevalnik v WAN vrata na NBG6515.

3. S pomocjo priloženega napajalnega adapterja vklopite napajalni vtic v vticnico. Prepricajte se, da sta pritisnjena gumba WIFI in POWER.

4. Izberite način delovania

5. Na povezanem računalniku odprite spletni brskalnik in vpišite http://192.168.1.1. Kot geslo vnesite 1234 in kliknite Login (Prijava). Upoštevajte navodila čarovnika za namestitev povezave z internetom. Če spremenite privzete nastavitve brezžičnega omrežja na usmerjevalniku NBG6515, zapišite podatke SSID in ključa Wi-Fi. Morda jih boste potrebovali pri naslednjem koraku.

6. Brezžicno povezovanje z NBG6515. Ce vaš brezžicni odjemalec podpira WPS, pritisnite in 2 sekundi držite WPS gumb (cas se lahko razlikuje, odvisno od brezžicnega odjemalca). V dveh minutah, pritisnite in 2 sekund držite gumb WPS na NBG6515. LED lucka WPS na NBG6515 zacne utripati in potem zasveti zeleno. Ce vaš brezžicni odjemalec ne podpira WPS-a, vnesite SSID in Wi-Fi kliuc v vaš brezžicni odiemalec.

Za več informacij si oglejte navodila za uporabo na www.zyxel.com.

#### magyar

- 1. Csatlakoztasson egy számítógépet az NBG6515 LAN csatlakozójához.
- 2. Csatlakoztasson egy szélessávú modemet vagy útválasztót az NBG6515 WAN csatlakozóiához.

3. A mellékelt elektromos hálózati adapterrel csatlakoztassa a tápcsatlakozót egy konnektorhoz. A **WIFI** és **POWER** gombok legyenek benyomva

1. Válasszon üzemmódot

5. A csatlakoztatott számítógépről nyisson meg egy böngészőt, majd írja be ezt a címet: http://192.168.1.1. Adia meg a jelszót (1234), majd kattintson a Login (bejelentkezés) gombra. Kövesse a varázsló utasításait az internet-beállítások elvégzéséhez. Ha módosítja az NBG6515 alapértelmezett vezeték nélküli beállításait, jegyezze le az SSID-t és Wi-Fi kulcsot, mert szüksége lehet rá a következő lépéshez.

6. Csatlakozzon vezeték nélkül az NBG6515 készülékhez. Ha vezeték nélküli kliense támogatja a WPS-t, nyomja rajta 2 másodpercig a WPS gombot (az ido eltéro lehet az egyes vezeték nélküli klienseknél). 2 percen belül nyomja le a WPS gombot 2 másodpercig az NBG6515 készüléken. Az NBG6515 WPS LED-je villogni kezd, majd folyamatos zöldre vált. Ha vezeték nélküli kliense nem támogatja a WPS-t, kézzel írja be az SSID-t és a Wi-Fi kulcsot vezeték nélküli kliensén

Bővebben lásd a használati útmutatót a <u>www.zyxel.com</u> honlapon.

#### Slovenský

1. Pripojte počítač k portu LAN zariadenia NBG6515.

2. Pripojte širokopásmový modem alebo smerovac k portu WAN zariadenia NBG6515.

3. Pomocou dodaného sietového adaptéra pripojte napájaciu zásuvku k elektrickej zásuvke.Uistite sa, že sú tlacidlá WIFI a POWER stlacené.

4. Vyberte prevádzkový režim.

5. V pripojenom počítači otvorte internetový prehliadač a zadajte http://192.168.1.1. Zadaite **1234** ako heslo a kliknite na **Login**. Podľa pokynov sprievodcu nastavte svoje pripojenje k internetu. Ak zmenite východiskové nastavenja bezdrôtového pripojenja na NBG6515, zapíšte si SSID a prístupový kľúč Wi-Fi pre prípad, že ich budete potrebovať v nasleduiúcom kroku

6. Bezdrôtovo sa pripojte k zariadeniu NBG6515. Ak váš bezdrôtový klient podporuje funkciu WPS, podržte na nom stlacené tlacidlo WPS na 2 sekundy (dlžka casu sa môže menit v závislosti od vášho bezdrôtového klienta). V priebehu 2 minút podržte stlacené tlacidlo WPS na 2 sekundy na zariadení NBG6515. LED indikátor tlacidla WPS na zariadení NBG6515 zacne blikat a potom zacne nepretržite svietit zelenou farbou. Ak váš bezdrôtový klient nepodporuje funkciu WPS, manuálne zadajte SSID a prístupový klúc Wi-Fi na svojom bezdrôtovom klientovi.

Viac informácií nájdete v používateľskej príručke na adrese <u>www.zyxel.com</u>.

#### român

- 1. Conectați un computer la un port LAN al NBG6515.
- 2. Conectați modemul sau router-ul de bandă largă la portul WAN al NBG6515.

3. Utilizați adaptorul de alimentare inclus pentru a conecta mufa de alimentare la o priză. asigurați-vă că butoanele WIFI și POWER sunt apăsate.

4. Alegeți un mod de operare.

5. Deschideți un bowser web pe computerul conectat și tastați http://192.168.1.1. Introduceți **1234** ca parolă și faceți clic pe **Login**. Urmați mesajele expertului pentru a seta conexiunea la Internet. Dacă modificați setările fără fir implicite ale NBG6515, notați-vă SSID-ul și cheia Wi-Fi pentru eventualitatea în care veți avea nevoie de ele în pasul următor.

6. Conectați-vă fără fir la NBG6515. În cazul în care clientul dumneavoastră fără fir suportă WPS, apăsați butonul WPS de pe acesta timp de 2 secunde (timpul de apăsare poate diferi în funcție de cliențul dumneavoastră fără fir). Într-un interval de 2 minute, tineți apăsat butonul WPS de pe NBG6515 timp de 2 secunde. Led-ul WPS de pe NBG6515 începe să clipească și apoi se colorează în verde. În cazul în care clientul dumneavoastră fără fir nu acceptă WPS, introduceți manual SSID-ul și cheia Wi-Fi pe clientul dumneavoastră fără fir.

Pentru mai multe informații, consultați Ghidul utilizatorului la adresa www.zyxel.com.

### български

1. Свържете компютър към LAN порт на NBG6515.

2. Свържете широколентов модем или рутер към WAN порта на NBG6515.

3. Използвайте приложения адаптер, за да свържете буксата за захранването към контакт на захранващата мрежа. Уверете се, че бутони WIFI и POWER са натиснати.

4. Изберете режим на работа.

5. От свързания компютър отворете уеб браузър и въведете http://192.168.1.1. Въведете 1234 като парола и натиснете Login (Вписване). Следвайте съветите на екрана, за да настроите интернет връзката си. Ако промените настройките по подразбиране на безжичната мрежа на NBG6515, впишете SSID и Wi-Fi паролата в случай, че се нуждаете от тях в следващата стъпка.

6. Свържете се безжично към NBG6515. Ако вашият безжичен клиент поддържа WPS, натиснете бутон WPS за 2 секунди (продължителността може да варира в зависимост от ващия безжичен клиент). В рамките на 2 минути, задръжте натиснат бутон WPS върху NBG6515 за 2 секунди. Светодиодът **WPS** на NBG6515 започва да премигва и след това светва с постоянна зелена светлина. Ако вашият безжичен клиент не поддържа WPS, ръчно въведете SSID и Wi-Fi код в него.

Вижте Ръководството на потребителя на адрес <u>www.zyxel.com</u> за повече информация.

# Asia -

#### ภาษาไทย

1. เชื่อมต่อกอมพิวเตอร์เข้ากับพอร์ต LAN ของ NBG6515

2. เชื่อมต่อโมเด็มบรอดแบนด์หรือเราเตอร์กับพอร์ต WAN ของ NBG6515

ใช้อะแดปเตอร์ไฟที่มีให้เพื่อเชื่อมต่อเด้าเสียบไฟกับ เด้ารับไฟฟ้า ตรวจสอบให้แน่ใจว่ากดปุ่ม WIFI และปุ่มเปิด/ปิดแล้ว

4 เลือกใหมดปกิบัติกา

5. จากลอมพิวเตอร์ที่เชื่อมต่อแล้ว เปิดเว็บเบราว์เซอร์และพิมพ์ http://192.168.1.1 ป้อนรหัสผ่านด้วยตัวเลข 1234 แล้วคลิก เข้าสู่ระบบ ปฏิบัติตาม พร้อมท์ตัวช่วยสร้างเพื่อตั้งค่าการเชื่อมต่ออินเทอร์เน็ตของคณ

ถ้าคุณเปลี่ยนการตั้งก่าไร้สายเริ่มต้นใน NBG6515 เขียนลงดีย์ SSID และ Wi-Fi ในกรณีที่คุณจำเป็นต้องใช้ในขั้นตอนต่อไป

6. เชื่อมต่อกับ NBG6515 ด้วยระบบไร้สาย หากไคลเอ็นต์แบบไร้สายของคุณรองรับ WPS ให้กดปุ่ม WPS บนไคลเอ็นต์นาน 2 วินาที (ระยะเวลาอาจแตกต่างกัน ขึ้นอยู่กับไคลเอ็นต์แบบไร้สายของคุณ) ภายในเวลา 2 นาที ให้กคปุ่ม WPS บน NBG6515 ค้างไว้ 2 วินาที ไฟ LED ของ **WPS** บน NBG6515 จะเริ่มกะพริบและ เปลี่ยนเป็นสีเขียวนิ่ง หากไคลเอ็นค์แบบไร้สายของคุณไม่รองรับ WPS ให้ป้อนค่า SSID และรหัส Wi-Fi ด้วยตนเองบนใคลเอิ่นต์แบบไร้สายของคุณ

ดูที่คู่มือการใช้งานที่ <u>www.zyxel.com</u> สำหรับข้อมูลเพิ่มเติม

# 繁體中文

I.將電腦連接至 NBG6515 的 LAN 埠。

2. 以另一網路線連接您的寬頻數據機與 NBG6515 的藍色網路孔 (WAN),以便進行連網 設定。

3. 將包裝內附的電源變壓器一端連接至 NBG6515的電源輸出孔 · 另一端安裝於電源插

座上。確認無線網路 (WIFI) 與電源 (POWER) 按鈕設定在開啟 (On) 的位置。

4 選擇作業模式。

5. 在您的電腦上開啟瀏覽器 (http://192.168.1.1),並以 1234 為初始密碼登入 NBG6515。 依循設定精靈的指示開始設定網際網路連接。如果變更 NBG6515 的預設無線設定,請 記下 SSID 和 Wi-Fi 金鑰,以利下一步操作。

6. 以無線連接的方式連接至 NBG6515。如果您的無線裝置支援 WPS 連線機制,請按壓 其 WPS 按鈕 2 秒啟動 WPS 連線機制 (啟動時間取決於您的裝置)。並於 2 分鐘內,同步 啟動 NBG6515 的 WPS 連線機制 (按壓 WPS 按鈕 2 秒)。此時 NBG6515 的 WPS LED 會開 始閃爍直到連線完成;完成後,LED 為恆亮。如果您的無線裝置不支援 WPS 連線機制, 請手動將 SSID 與 WiFi 金鑰設定於您的無線裝置上。

請至 <u>www.zyxel.com</u> 參閱《使用手冊》,以取得詳細資訊。

### polski

1. Podłącz komputer do portu LAN w NBG6515.

2 Podłacz modem szerokopasmowy lub router do portu WAN urzadzenia NBG6515. Uzvi dołaczonego do zestawu zasilacza w celu podłaczenia weiscia zasilania do gniazdka elektrycznego. Upewnij sie, ze przyciski WIFI oraz POWER sa wcisniete.

4. Wybierz tryb działania.

5. W podłączonym komputerze otwórz przeglądarkę i w pasku adresowym wpisz http://192.168.1.1. Wpisz 1234 jako hasło i kliknij Login (Zaloguj). Postępuj zgodnie z instrukcjami zawartymi w kreatorze konfiguracji, aby wprowadzić ustawienia połączenia z Internetem. Jeśli zmienisz domyśle ustawienia sieci bezprzewodowej w NBG6515, zanotuj SSID i klucz Wi-Fi na wypadek, gdybyś potrzebował ich do wykonania następnego kroku. 6. Połaczenie bezprzewodowe z urzadzeniem NBG6515. Jezeli klient sieci bezprzewodowej obsługuje WPS, wcisnij przycisk WPS urzadzenia na 2 sekundy (czas ten moze byc zróznicowany w zaleznosci od klienta sieci bezprzewodowej). W ciagu 2 minut przytrzymaj przycisk WPS urzadzenia NBG6515 przez 2 sekundy. Dioda **WPS** urzadzenia NBG6515zacznie migac, a nastepnie zaswieci stałym zielonym swiatłem. Jezeli klient siecibezprzewodowej nie obsługuje WPS, recznie wprowadz nazwe sieci SSID oraz klucz sieciWi-Fi w kliencie sieci bezprzewodowej.

Więcej informacji znajdziesz w Poradniku użytkownika dostępnym pod adresem <u>www.zyxel.com</u>.